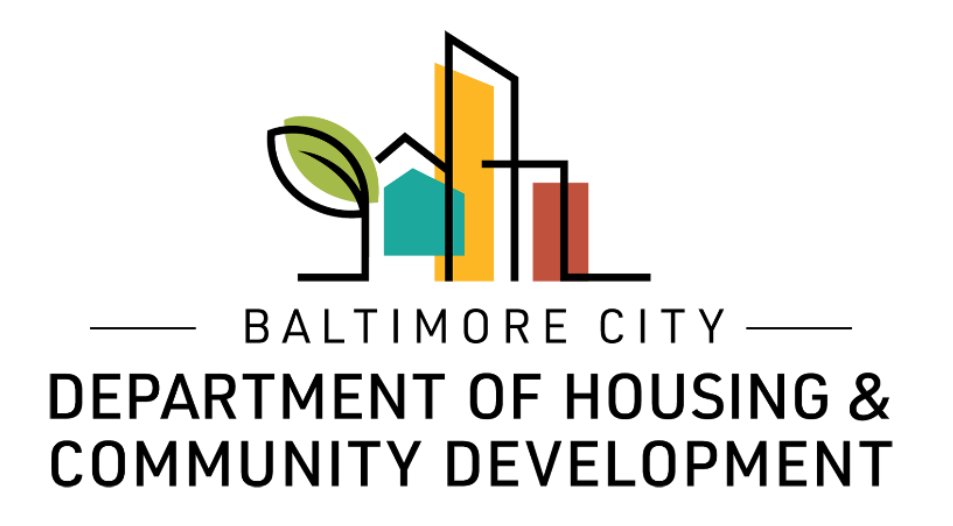

# How to Create and Log Into an ePermits Account

© Created by Baltimore City Department of Housing & Community Development

## Log into an account

To log into or create an ePermits account go to: <u>https://dhcd.baltimorecity.gov</u> and click on the ePermit icon

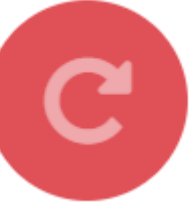

|                                             | BALTIMORE CITY         DEPARTMENT OF HOUSING &         COMMUNITY DEVELOPMENT         Community of the second second s |                         | J f |                      |  |
|---------------------------------------------|----------------------------------------------------------------------------------------------------|-------------------------|-----|----------------------|--|
| Log into your existing<br>ePermits account. | Log in Announcement: New! On-Line Inspection Scheduler is available. Please login and give it a try. Login: Email Address: Password: Login                                                                                                    | FAQ<br>Video<br>Library |     |                      |  |
| Recover password on                         | Don't have an account? Please click here to sign up<br>orForgot your password?                                                                                                    |                         | Sig | n up for an account. |  |
| an existing account.                        | EVERYONE<br>COUNTS IN<br>BALTIMORE<br>CENSUS 2020<br>EVERSUS 2020<br>EVERYONE<br>COUNTS IN<br>BALTIMORE                                                                                                    |                         |     |                      |  |

#### Sign up for an account

To create or log into an ePermits account go to: <u>https://dhcd.baltimorecity.gov</u> and click on the ePermit icon

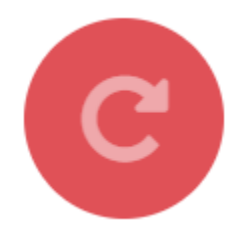

| otep 1. det op 1001 omme Web Account. I lease can 440-304-1003 foi guestions. |
|-------------------------------------------------------------------------------|
|-------------------------------------------------------------------------------|

| <ul> <li>A valid email address must be used.</li> </ul> |   |
|---------------------------------------------------------|---|
| First Name:                                             | ] |
| Last Name:                                              | ] |
| Company Name:(optional)                                 | ] |
| Address 1:                                              | ] |
| Address 2:                                              | ] |
| City, State, Zip<br>City, State, Zip<br>(Select One) V  |   |
| Phone Number:                                           |   |
| Email Address:                                          |   |
| Confirm E-Mail Address                                  |   |
| Password:                                               |   |
| Confirm Password:                                       |   |
| 5 GF G4 Please Enter Code:                              |   |
| Next                                                    |   |

Enter the information requested including a valid email address and a password for your account. Click "Next" to create your account. You will receive an email notifying you of your account creation.

<u>NOTE:</u> You <u>cannot</u> set up an account without a valid email address.

### Forgotten password

|                                                                                                |                                                                              | <b>DEPARTMENT OF HOUSING &amp;</b>                                                                                | 3     |
|------------------------------------------------------------------------------------------------|------------------------------------------------------------------------------|----------------------------------------------------------------------------------------------------|-------|
|                                                                                                |                                                                              | COMMUNITY DEVELOPMENT                                                                                             | 1     |
|                                                                                                | \                                                                            | Email My Password                                                                                                 | /     |
| 777                                                                                            |                                                                              | Please type in your email address.                                                                                | 10.10 |
|                                                                                                |                                                                              | Send Password Cancel                                                                                              |       |
|                                                                                                |                                                                              |                                                                                                    |       |
|                                                                                                |                                                                              |                                                                                                    | N     |
| Home > Code E                                                                                  | forcement > On-line Permit                                                   | Account Login                                                                                                    | N     |
| Home > Code E                                                                                  | forcement > On-line Permit                                                   | Account Login<br>ease call 410-396-1378 for questions.                                                            |       |
| Home > Code E<br>DHCD Onlin                                                                    | forcement > On-line Permit                                                   | Account Login<br>ease call 410-396-1378 for questions.                                                            |       |
| Home > Code E<br>DHCD Onlin<br>Log in                                                          | forcement > On-line Permit                                                   | Account Login<br>ease call 410-396-1378 for questions.                                                            |       |
| Home > Code E<br>DHCD Onlin<br>Log in<br>Announcement                                          | forcement > On-line Permit<br>Permit System : Ple<br>New! On-Line Inspection | Account Login<br>ease call 410-396-1378 for questions.<br>Scheduler is available. Please login and give it a try. |       |
| Home > Code E<br>DHCD Onlin<br>Log in<br>Announcement<br>Login:                                | forcement > On-line Permit                                                   | Account Login<br>ease call 410-396-1378 for questions.                                                            |       |
| Home > Code E<br>DHCD Onlin<br>Log in<br>Announcement<br>Login:<br>Email Address:              | forcement > On-line Permit<br>Permit System : Ple<br>New! On-Line Inspection | Account Login<br>ease call 410-396-1378 for questions.<br>Scheduler is available. Please login and give it a try. |       |
| Home > Code E<br>DHCD Onlin<br>Log in<br>Announcement<br>Login:<br>Email Address:<br>Password: | forcement > On-line Permit<br>Permit System : Ple<br>New! On-Line Inspection | Account Login ease call 410-396-1378 for questions. Scheduler is available. Please login and give it a try.       |       |

You can enter your email address in this pop-up box and click "Send Password" and your password will be sent to your email address. It must be the same email address you used to create your account.

If you forget your password, click "Forgot your password?"

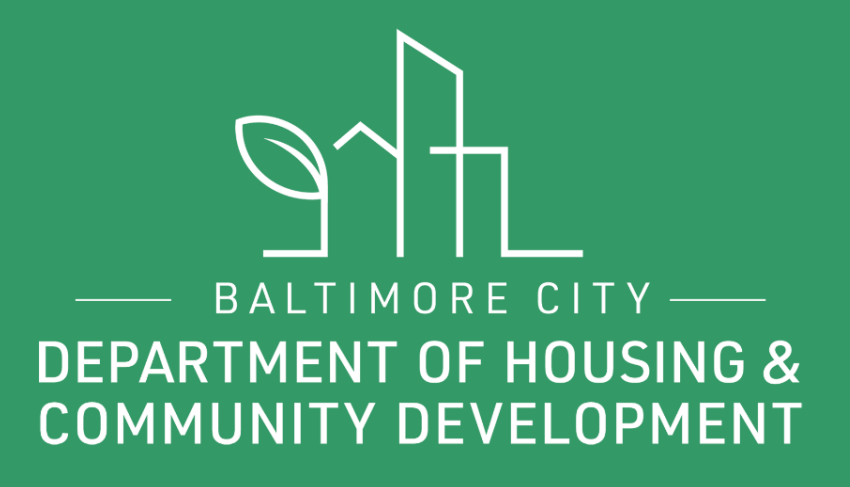

# THANKS!

🕑 🛉 💽 @BmoreDhcd